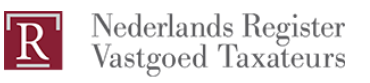

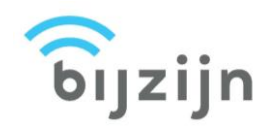

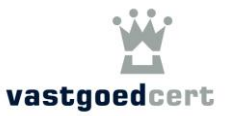

# Instructie app BijZijn

## Eerste keer inloggen

| Stap 1. | In de e-mail die u van BijZijn ontvangt, staat de link naar een pagina om uw |
|---------|------------------------------------------------------------------------------|
|         | wachtwoord in te stellen.                                                    |
| Stap 2. | Het e-mailadres waarop u de e-mail ontvangt, is tevens uw gebruikersnaam.    |

- Stap 3. Download de app BijZijn op uw mobiele telefoon.
- Stap 4. Open de app en log in *(zie afbeelding)*.
- Stap 5. Upload een profielfoto (als uw foto al in de app staat, wordt deze stap overgeslagen). *(Zie afbeelding)*.
- Stap 6. U ziet nu de tekst: 'Geen training gepland'.
- Stap 7. Uw registratie is voltooid.

## Technische vereisten

Voor de app BijZijn heeft u minimaal een iPhone 6 / Android 4.4 & Bluetooth LE nodig. Wanneer uw apparaat niet aan deze vereisten voldoet, kan uw opleider u tijdens de cursus handmatig registreren.

| ₹₹ 6 8 466          | N ≭ ♥ ∉ ₫ ion<br>BijZijn                                                                      |
|---------------------|-----------------------------------------------------------------------------------------------|
| achtwoord           |                                                                                               |
|                     | Kies je profielfoto                                                                           |
|                     | Zo kan de docent je herkennen en je<br>aanwezigheid bevestigen                                |
|                     | Let op: zorg voor een representatieve foto,<br>deze mag je maar 1 keer per half jaar wijzigen |
|                     | Foto uploaden                                                                                 |
| Wachtwoord vergeten | Verder                                                                                        |
| < 0 □               | < ○ □                                                                                         |
| Stap 4              | Stap 5                                                                                        |

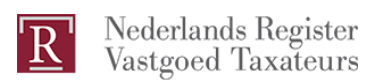

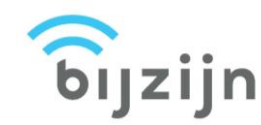

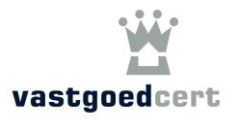

## Tijdens de cursus

- Stap 1. Open de app en bevestig uw aanwezigheid *(zie afbeelding)*.
- Stap 2. Zet bluetooth en locatievoorzieningen <u>AAN.</u> Laat uw telefoon gedurende de cursus AAN staan en zet het geluid UIT *(zie afbeelding)*.
- Stap 3. Zet uw telefoon <u>NIET</u> op vliegtuigmodus; uw aanwezigheid wordt meerdere malen geregistreerd via een signaal dat door de mobiele telefoon van de docent wordt uitgezonden. Het is niet nodig om uw telefoon op tafel te laten liggen, deze kan u opbergen zoals u wilt en het scherm mag uit.
- Stap 4. Aan het einde van de cursus meldt u zich via de app af *(zie afbeelding).*
- Stap 5 De door u behaalde punten voor NRVT en/of VastgoedCert worden automatisch geregistreerd wanneer u aan de vereisten heeft voldaan. Het kan enkele dagen duren voordat dit in het systeem zichtbaar is.
- Stap 6.Voor de zekerheid gebruiken we in het begin ook een handtekeningenlijst.Zorg ervoor dat u deze ook tekent.

| ଚିN 🕲                                            | \$ 🕩 🖸 🐨 🖌 🔒 16:57                            | ିଟ N 🚱 X 🕕 ପି 👻 🖬 16:57                               | ଟି ଟି N ଓ                                        | \$•O•♡ ♥∡ û                     |
|--------------------------------------------------|-----------------------------------------------|-------------------------------------------------------|--------------------------------------------------|---------------------------------|
|                                                  | ີ ອົງzijn 🗢                                   | C 🔓 🙀                                                 | С                                                | ີ ອົງzijn                       |
|                                                  | verkopen op dinsdagen                         | Huizen verkopen op dinsdagen                          | Huizen ve                                        |                                 |
| DATUM<br>Aug 15, 2017                            | CURSUS CODE<br>Aug15                          | DATUM CURSUS CODE<br>Aug 15, 2017 Aug 15              | DATUM<br>Aug 15, 2017                            | CURSUS CODE<br>Aug15            |
| NUD<br>16:15-17:30                               | DOCENT<br>frank+n5x                           | 16:15 Allow BijZijn to<br>access this device's        | TIJD<br>16:15-17:30                              | DOCENT<br>frank+n5x             |
| LOCATIE<br>Nieuwe Binnenweg 137 3000AA Rotterdam |                                               | LOCAT location?<br>Nieuv DENY ALLOW                   | LOCATIE<br>Nieuwe Binnenweg 137 3000AA Rotterdan |                                 |
| REGISTERS NRVT Vastgoed                          | lCert - V127 - frank@bitfactory.nl            | NRVT<br>VastgoedCert - V127 - frank@btifactory.nl     | REGISTERS<br>NRVT<br>VastgoedCer                 | t - V127 - frank@bitfactor      |
| Check-in                                         | nom je aanwezigheid te bevestigen<br>Check-in | Check in on je aanvezightid te breestigen<br>Check-in | Check-out wa                                     | anneer de training is afgelopen |
|                                                  | 01 1                                          |                                                       |                                                  | 04                              |
|                                                  | Stap                                          | Stap Z                                                | c c                                              | 5iap 4                          |

## **E-learning**

E-learningcursussen en -toetsen blijven wij op de gebruikelijke manier voor u vastleggen zonder gebruik van de app.

## Lukt het niet?

Vraag de docent op de cursuslocatie of het betrokken opleidingsinstituut om hulp.